# Socrative.com

Ventspils Digitālais centrs Inguss Blaudums

# Socrative galvenās funkcijas un pielietojums.

- Pēc reģistrēšanās portālā ir iespējams veidot testus un atjautības konkursus.
- Skolēns savā ierīcē atzīmē atbildi.
- Iespējams sarīkot komandu sacīkstes *Space race*.
- Skolotājs var kontrolēt darba gaitu vai skolēni darboties patstāvīgi.
- Iespējams izveidot aptauju, lai noskaidrotu klases viedokļus kādos jautājumos.

# Plusi un mīnusi

- Iespējams veikt balsošanu bez balsošanas pultīm, izmantojot citas ierīces.
- Skolotājam ir brīvība darba tempa noteikšanā. Var vadīt testu, var ļaut skolēniem to izpildīt pašiem, vai ļaut staigāt starp jautājumiem un testu izpildīt jauktā secībā.
- Skolēnu ierīces un tīkls netiek pārlieku noslogoti.
- 🕴 Iespējams veidot sacensības un konkursus skolēnu starpā.
- Rezultātus iespējams lejupielādēt kā Excel failu.
- Katram testam nav savs kods, bet skolotājam ir savs klases nosaukums, kurš nemainās.
- Iespējams izveidot atvērtos jautājumus un iegūt izvērstas atbildes.
- ¿ Loti ērti ir uzdot skolēniem spontānos jautājumus stundas gaitā.

# Plusi un mīnusi

- Nav iespējas veidot jautājumus ar atbilžu variantu sakārtošanu.
- Vāja interneta savienojuma gadījumā var rasties problēmas.
- Skolēniem nepieciešamas viedierīces vai datori.

## Aptaujas vai testa izveidošana Socrative.com

- 1. Jāveic reģistrācija portālā izvēloties Login  $\rightarrow$  Sign up now!
- 2. Ja reģistrācija jau veikta jāizvēlas TEACHER LOGIN.

|                                      | Results Directly to students. Eculi More v     |                        |       |
|--------------------------------------|------------------------------------------------|------------------------|-------|
| socrative                            | 12 Higher Ed Corporate Plans Apps Blog Support | Contact Sales Login    |       |
| Meet Socrative                       |                                                | ×                      | Suppc |
| our classroom app for fun, effective |                                                | Student Login          |       |
|                                      | n, efi                                         | Teacher Login          |       |
| Sign up for free                     | fly as                                         | Don't have an account? |       |
|                                      |                                                | Sign up now! •         | 1     |
|                                      |                                                |                        |       |

- Jāatver sadaļu QUIZZES
- Jauna testa izgatavošanai- ADD QUIZ → CREATE NEW

| 83      | INGUS                      | 3 |            |
|---------|----------------------------|---|------------|
| Quizze  | S                          |   | + ADD QUIZ |
|         |                            |   | Create New |
| Q Searc | h Quizzes                  |   | Import     |
| DELETE  |                            |   |            |
| ALL     | NAME 个                     |   |            |
|         | Nodarbības sākums socrativ | 2 | MORE       |

- Nepieciešams piešķirt nosaukumu
- Jāizvēlas kāds o jautājumu veidiem

| Create Quiz                                                  | SAVE AND EXIT                      |
|--------------------------------------------------------------|------------------------------------|
|                                                              | Enable Sharing <b>SOC-43559723</b> |
| Untitled Quiz                                                |                                    |
| Align quiz to standard                                       |                                    |
| questions<br>+ MULTIPLE CHOICE + TRUE / FALSE + SHORT ANSWER |                                    |

 MULTIPLE CHOICE- ļauj izveidot jautājumu ar vairākiem atbilžu variantiem. Pareizo variantu norāda atķeksējot lodziņā.

| #1            | Formatting: | 🖺 SAVE   | ŵ |
|---------------|-------------|----------|---|
|               |             |          | Ť |
|               |             |          | Ļ |
| ANSWER CHOICE |             | CORRECT? | ඵ |
| Α             |             | ×        |   |
| В             |             | ×        |   |
| С             |             | ×        |   |
| D             |             | ×        |   |
| Ε             |             | ×        |   |

 Svarīgi, lai varētu sākt veidot nākošo jautājumu, jums ir jāsaglabā esošais. Attēlā parādītas arī citas izvēles iespējas:

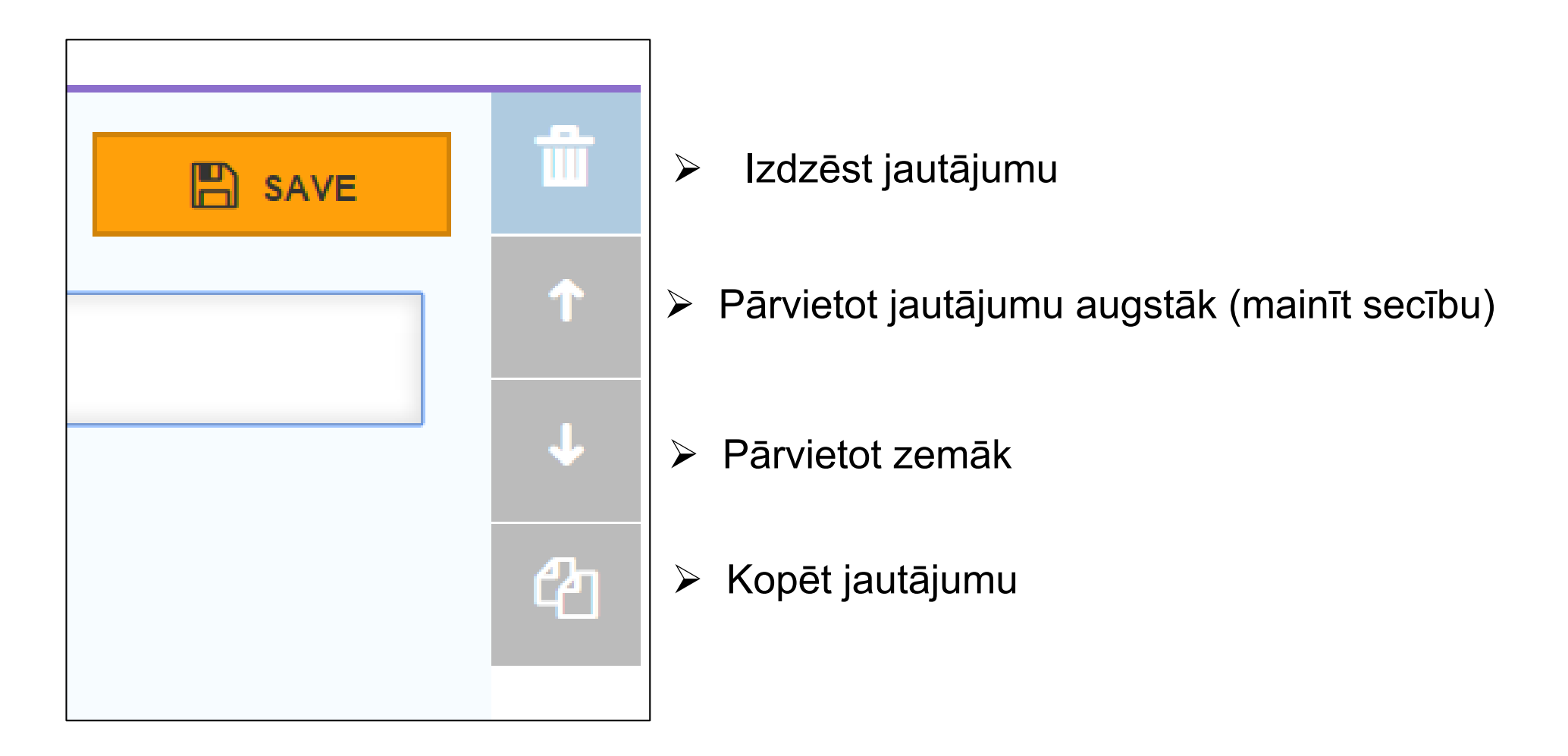

• TRUE/FALSE ir jautājumu veids kas ļauj skolēnam izvēlēties patiess vai nepatiess. True- patiess, False- aplams.

| #1              |       | Formatting: | Û  |
|-----------------|-------|-------------|----|
|                 |       |             | ſ  |
|                 |       |             | Ļ  |
| Correct Answer: |       |             | ረግ |
| True            | False |             |    |
| Explanation:    |       |             |    |
|                 |       |             |    |
|                 |       |             |    |

 SHORT ANSWER- ir jautājumu veids, kurā skolēnam atbilde jāuzraksta pašam. Ērti skaitļu jautājumiem, vai jautājumiem uz kuriem ir viennozīmīga atbilde. Skolotājam ir jāparedz iespējamās atbildes, lai sistēma spētu novērtēt.

| #1              |              |  | Form | atting: | 🖺 SAVE |  |
|-----------------|--------------|--|------|---------|--------|--|
|                 | - I          |  |      |         |        |  |
|                 |              |  |      |         |        |  |
| Correct Answers | s (Optional) |  |      |         |        |  |
| +ADD            | -DELETE      |  |      |         |        |  |
| Explanation     | :            |  |      |         |        |  |
|                 |              |  |      |         |        |  |
|                 |              |  |      |         |        |  |

Saglabājiet testu izvēloties SAVE & EXIT.

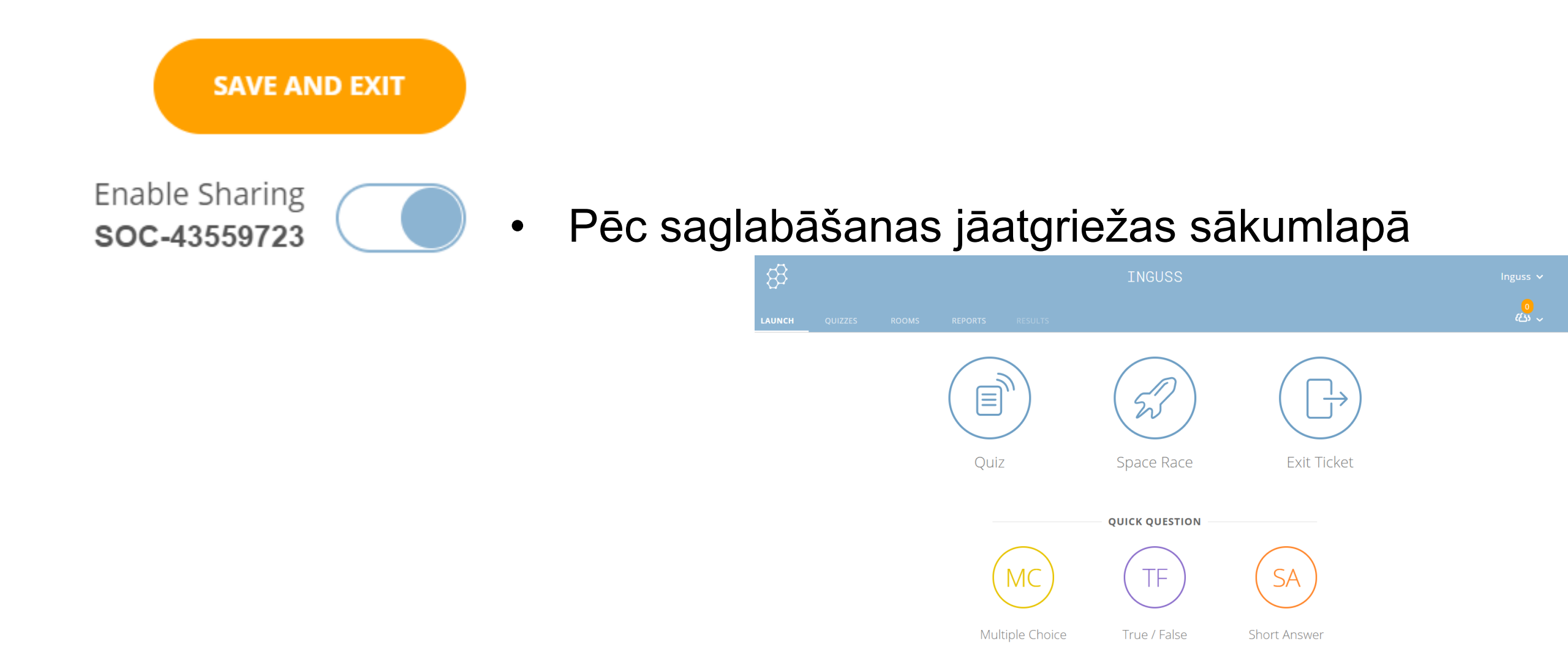

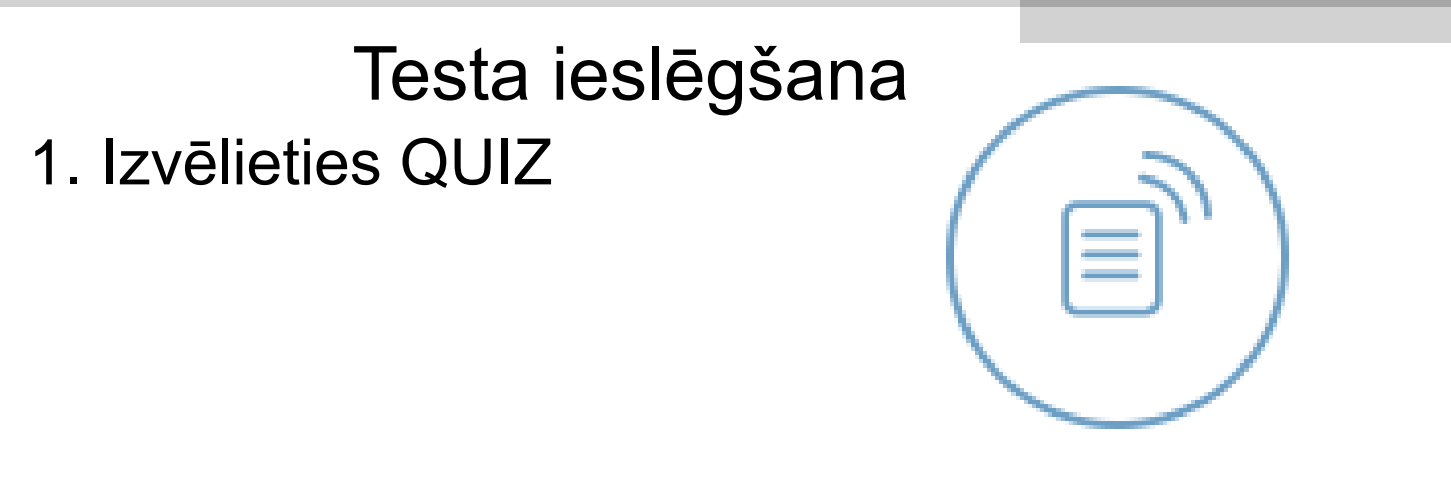

Quiz

#### 2. Atrodiet bibliotēkā jūsu izveidoto testu

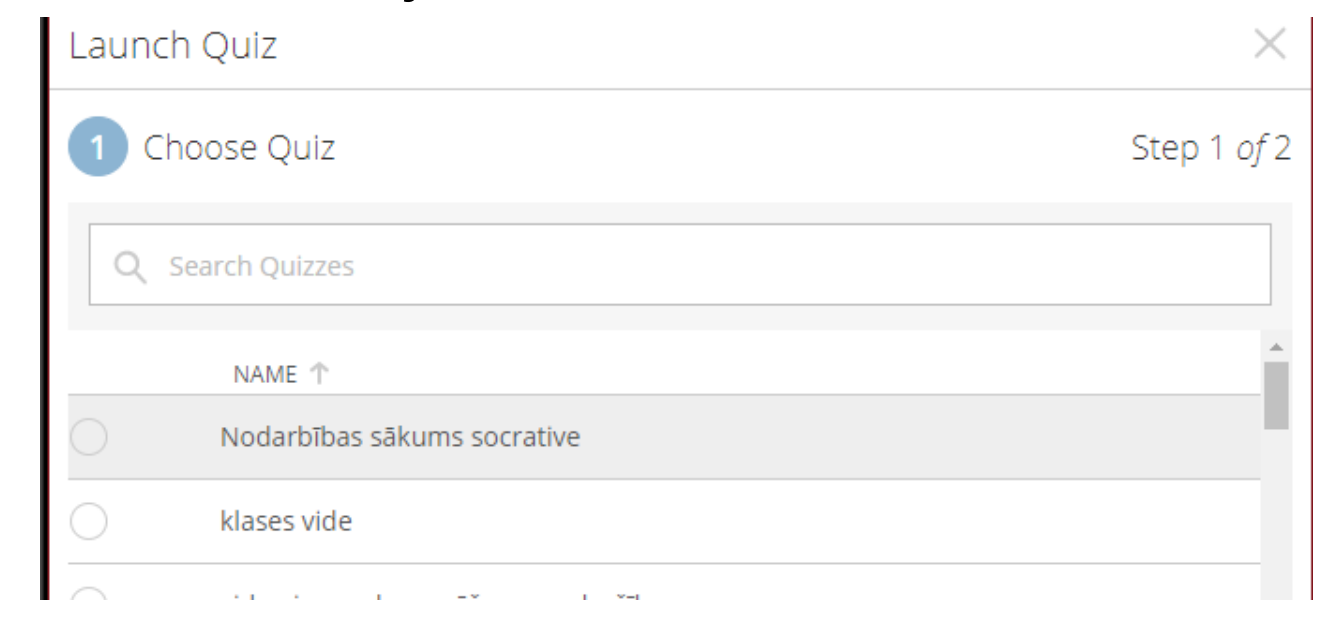

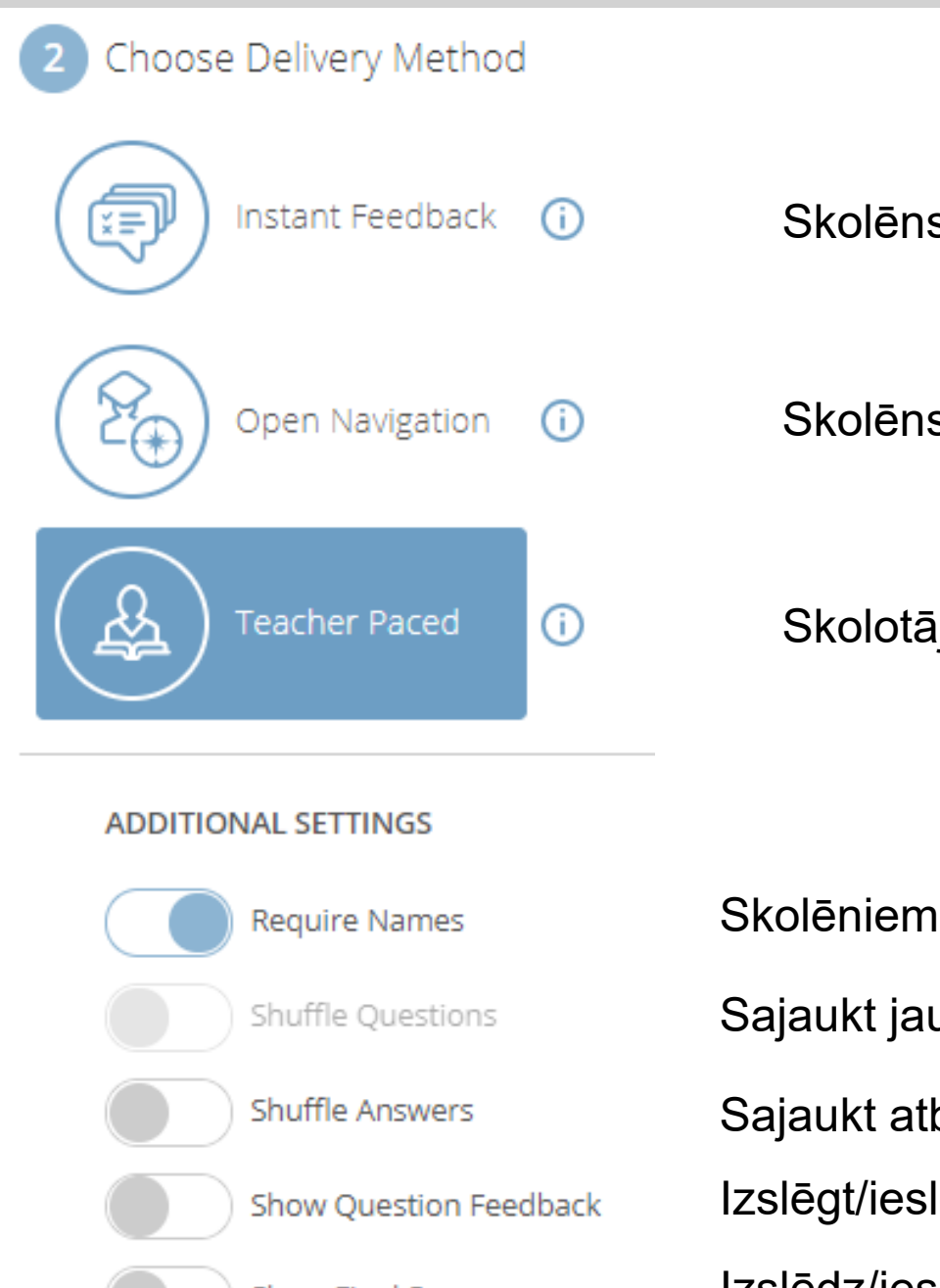

## 3. Izvēlamies testa variantu.

Skolēns pēc katra jautājuma saņem atgriezenisko saiti.

Skolēns testā var virzīties pats.

Skolotājs virza caur jautājumiem.

Show Final Score

Skolēniem neprasīt vārdu. Var izmantot skolēnus vienkārši aptaujājot.

Sajaukt jautājumu secību.

Sajaukt atbilžu secību.

Izslēgt/ieslēgt skolēniem atgriezenisko saiti (neparāda pareizo atbildi) Izslēdz/ieslēdz skolēnu rezultātus.

#### 4. Tā varētu izskatīties atvērta aptauja.

| 8 | β         |                  |                | Room: PRATIGAIS5 | F          | INISH     |
|---|-----------|------------------|----------------|------------------|------------|-----------|
| A | Dashboard | 🖋 Manage Quizzes | ) Live Results |                  | <b>4</b> 0 | O Refresh |

#### Copy of Nodarbības sākums socrative

| Show Names Show Answers |    |    |    |    |    |  |
|-------------------------|----|----|----|----|----|--|
| Name A-Z   Progress     | #1 | #2 | #3 | #4 | #5 |  |
| Class Total             |    |    |    |    |    |  |

Click on Question #s or Class Total %s for a detailed question view

### Rezultātu apkopošana

1. Kad dalībnieki pabeiguši testu, izvēlieties FINISH

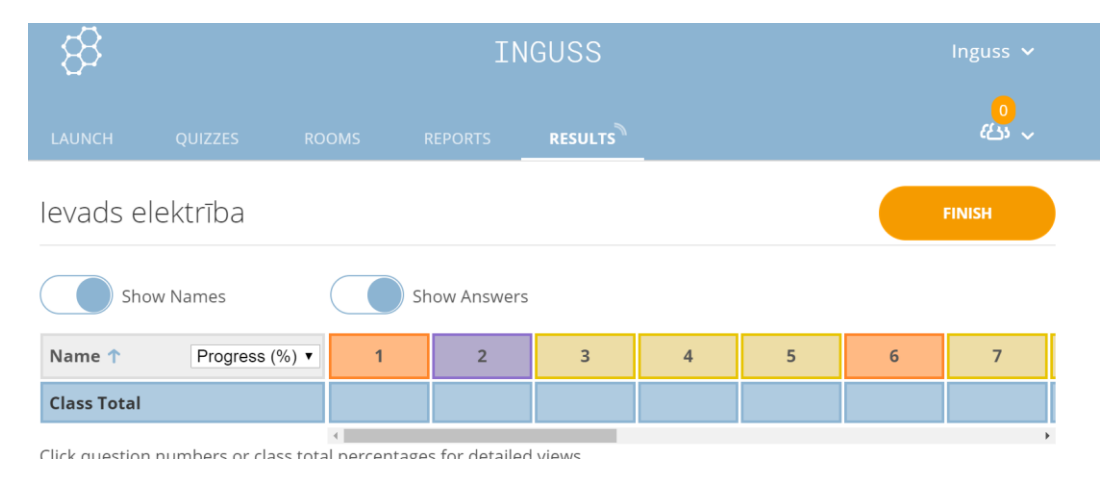

#### 2. Pēc FINISH izvēles, parādīsies logs ar trīs iespējām.

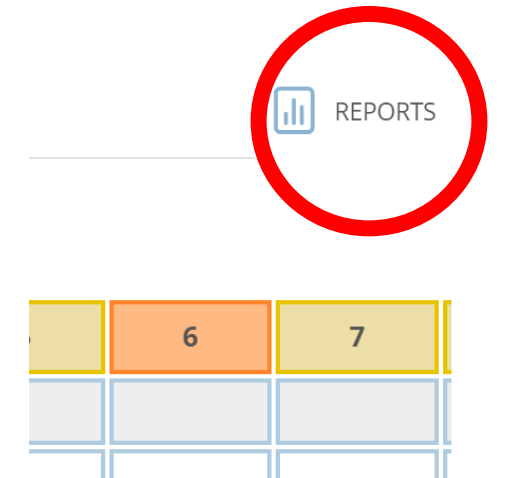

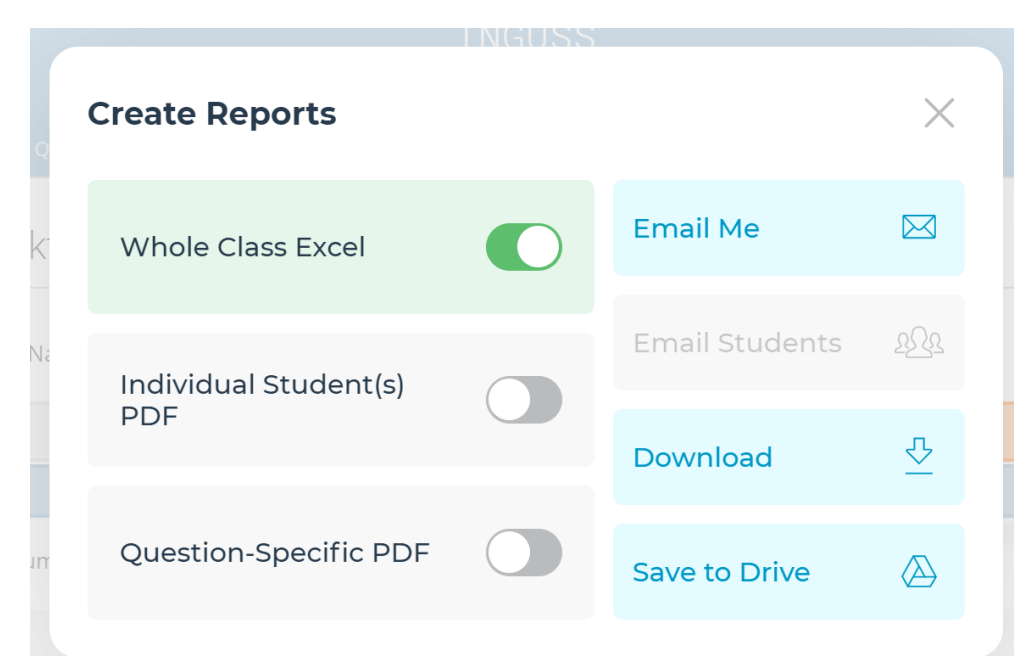

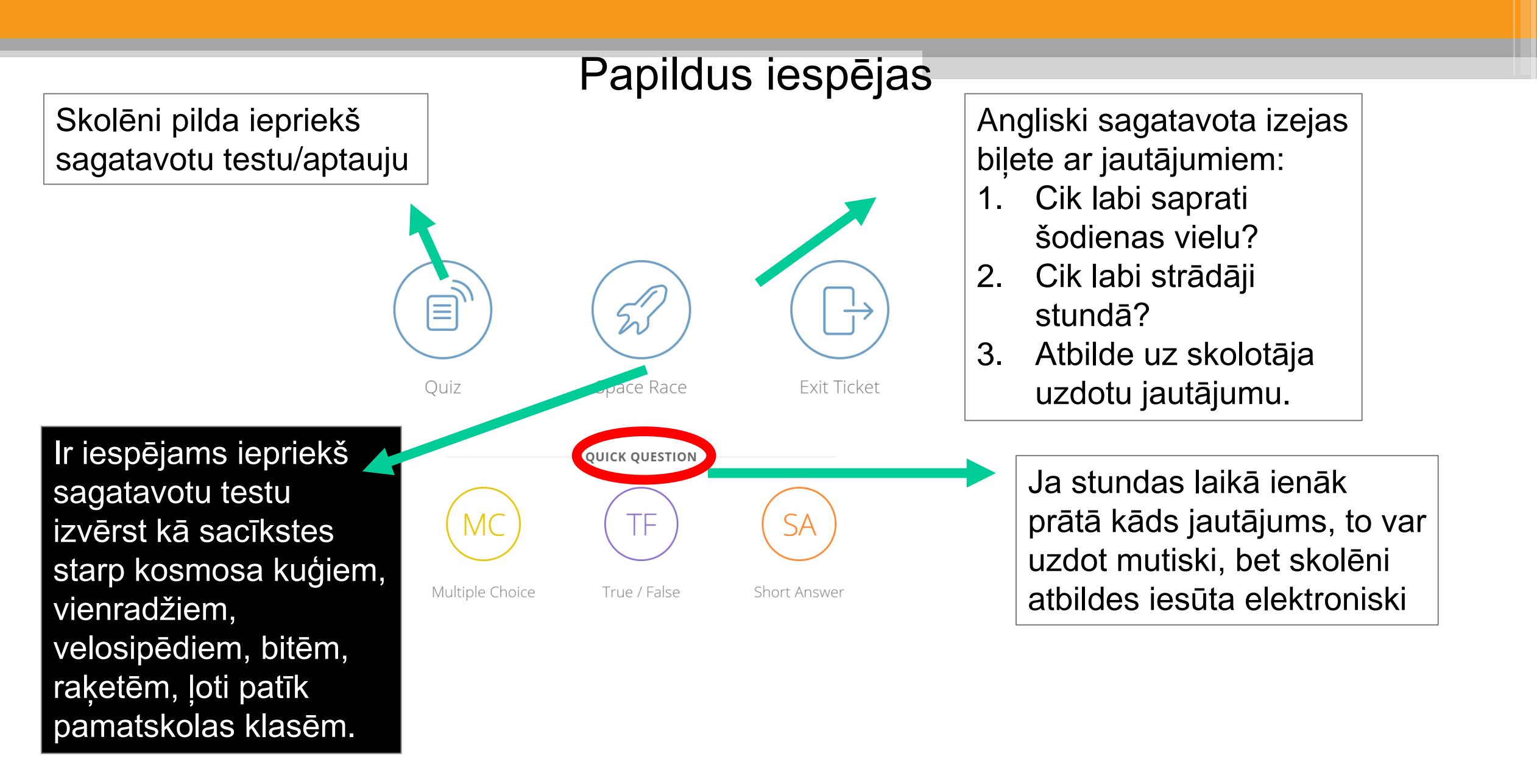